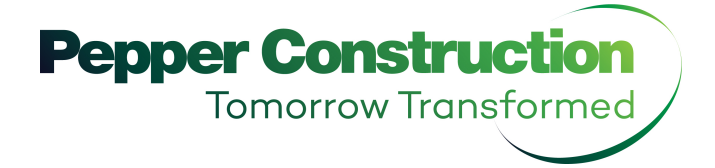

# **Prequalification Instructions:** New Trade Partner Applicant

### TABLE OF CONTENTS

| 1. | General Instructions                                            | 2 |
|----|-----------------------------------------------------------------|---|
| 2. | How to Navigate to Pepper's Self-Service Portal                 | 2 |
| 3. | Self-Service Portal Subcontractor Prequalification Instructions | 3 |
|    | Page 1 of the Application                                       | 3 |
|    | Page 2 of the Application                                       | 4 |
|    | Page 3 of the Application                                       | 4 |
|    | Page 4 of the Application                                       | 5 |
|    | Page 5 of the Application                                       | 7 |
|    | Page 6 of the Application                                       | 7 |
|    | Page 7 of the Application                                       | 8 |
|    |                                                                 |   |

#### **1. GENERAL INSTRUCTIONS**

The purpose of this document is to give general instructions on how to apply for prequalification for new trade partners (New Applicants) at Pepper Construction. To apply for prequalification, use the Prequalification Self-Service Portal and fill out the application. Upon submitting the application, you will not be able to go back to the application. If there is any information missing, Pepper's prequalification specialist will contact you via email. Any questions about the process or steps should be directed to prequal@pepperconstruction.com. This application works in any browser- Google Chrome, Microsoft Edge or Firefox.

#### 2. HOW TO NAVIGATE TO THE SELF-SERVICE PORTAL

1. Go to Pepper's website (<u>www.pepperconstruction.com</u>), and click on Prequalification at the top of the page.

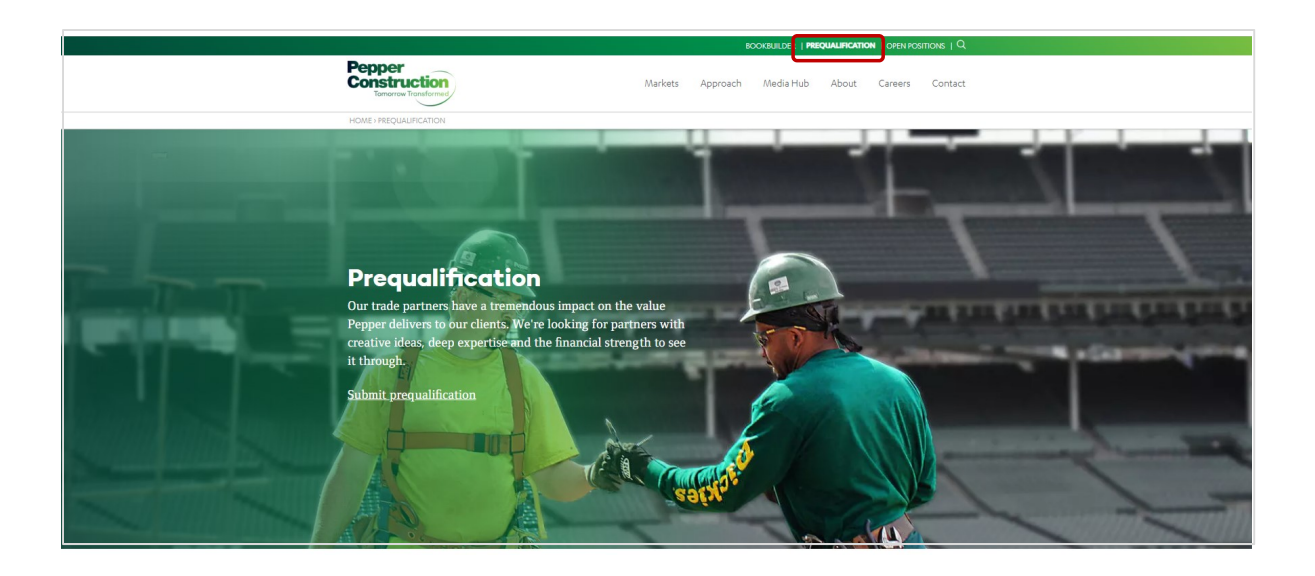

2. You are now connected to the Pepper's Trade Partner Prequalification Self Service page.

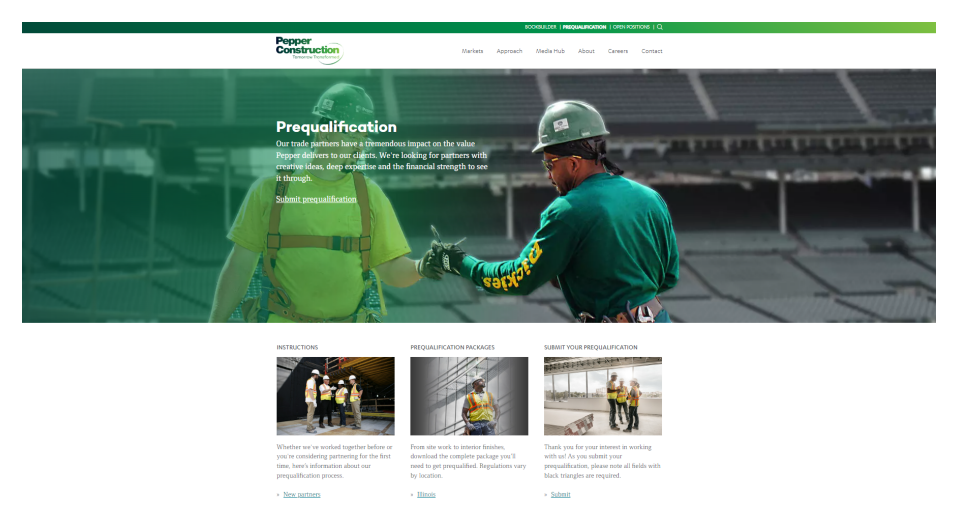

#### 3. SELF-SERVICE PORTAL SUBCONTRACTOR PREQUALIFICATION INSTRUCTIONS

Enter your Federal Tax ID (FEIN#), using XX-XXXXXX format. It is important that this number is entered accurately, so please double check prior to clicking OK

| Please Enter your Federal Tax ID: |           |
|-----------------------------------|-----------|
|                                   |           |
|                                   | OKCancel  |
|                                   | Toll Free |

Enter a password and be sure to write it down and keep it in a safe place. If the application will not be completed all at once you will need this password to complete the application at a later time. Note that the password is case sensitive.

| Please create a password for future access. |           |  |  |  |  |  |
|---------------------------------------------|-----------|--|--|--|--|--|
| Password:                                   | •••••     |  |  |  |  |  |
| Confirm:                                    | •••••     |  |  |  |  |  |
|                                             | OK Cancel |  |  |  |  |  |

If you saved your application initially and forgot your password when trying to login again, please contact <u>prequal@pepperconstruction.com</u>. The application consists of 6 pages. Page 7 summarizes the information entered and allows you to update it or submit.

#### Page 1 of the application

Enter all the required fields that are indicated by a black triangle.

| Company Headquarters I          | Information                                |                                        |
|---------------------------------|--------------------------------------------|----------------------------------------|
| Federal Tax ID: 🗙               | X-XXXXXXXX                                 | Year Company Founded 2000              |
| Company Name: Si                | ubcontractor, Inc.                         |                                        |
| Also Known As                   |                                            |                                        |
| Legal Name                      |                                            |                                        |
| Parent Corp.                    |                                            |                                        |
| Address: 11                     | 1 West First Street                        | Contact <sup>®</sup> Sam Subcontractor |
| Suite:                          |                                            | Phone 312222222                        |
| City: Ci                        | hicago                                     | Toll Free                              |
| State III                       | linois 👻                                   | Fax <sup>*</sup> 3123333333            |
| Zip <sup>*</sup> 60             | 0654                                       | E-mail ssubcontractor@gmail.com        |
| Country                         |                                            |                                        |
| Branch Offices: (Enter all your | ir branch office(s) and bid contact names) |                                        |
| Indicate what region your       | r company does work in:"                   |                                        |

- Complete Company Headquarters Information section.
- If your company has multiple branch offices, please click [**Add Row**] to complete information for each branch office.
- Check the box next to all Pepper offices that you plan on working with in the future.
- Click [**Next**] to move on to the next page.

#### Page 2 of the application

| License information: Enter your company's contractors license information<br>Authority<br>NVA | Class      | Licens                               | e Number                                         | Date Expire                  | Remove Row<br>Add Row |
|-----------------------------------------------------------------------------------------------|------------|--------------------------------------|--------------------------------------------------|------------------------------|-----------------------|
|                                                                                               |            | Minority Business Enterprise Status: |                                                  |                              |                       |
|                                                                                               |            | HU8Zone Small Business               | Minority Owned Business Enterprise               | Small Disadvantaged Business |                       |
|                                                                                               |            | Small Business                       | Service Disabled Veteran Owned Small<br>Business | Small Women Owned Business   | ,                     |
|                                                                                               |            | Veteran Owned Small Business         | Women Owned Business Enterprise                  |                              |                       |
| s your firm signatory to any unions? 🔲 Yes 📝 No                                               |            | Other                                |                                                  |                              |                       |
| Trade Information:"                                                                           |            | Certifying Agency Names:             |                                                  |                              |                       |
| 03 - Concrete                                                                                 | Remove Row |                                      |                                                  |                              | Remove Row            |
|                                                                                               | Add Row    |                                      |                                                  |                              | Add Row               |
|                                                                                               |            |                                      |                                                  |                              |                       |
| Union Affiliations                                                                            |            |                                      |                                                  |                              |                       |
|                                                                                               |            |                                      |                                                  |                              | Add Row               |

Enter all required general information (indicated by the black triangle).

- 1. Complete the *License Information* section. Click on **[Add Row]** for each additional license.
- 2. If your firm is signatory to any unions, check the box next to *Yes* and complete the *Union Affiliations* section. If you have multiple Union Affiliations click on **[Add Row]** to select additional unions. Note that you can type in the Union Affiliations field to add a new record if your union is not listed. If your firm is not signatory to any unions, check the box next to *No* and move on to the next section.
- 3. In the *Trade Information* section, select from the drop down box all trades that apply to your firm. To select additional trades click on **[Add Row]**.
- 4. If your firm has minority business status, check the appropriate box(es) and then select the certifying agency. Click **[Add Row]** to select additional certifying agencies. Note that you can type in the *Certifying Agency* field to add a new record if your agency is not listed.
- 5. Click **[Next]** to move on to the next page.

The application may be saved by clicking the **[Save Draft]** option at the bottom of the page. The **[Save Draft]** option allows the applicant to save and finish the application at a later time using the FEIN# and password to log back into the system. Click **[Next]** button to proceed with the application.

#### Page 3 of the application

| insurance information                                                                                                    | ٦   |
|----------------------------------------------------------------------------------------------------|-----|
| 1011: Plass review Pepper Insurance requirements. A Blanket Certificate of Insurance (COI) will cover all projects (per contract terms) with Pepper Construction. Submission of a Blanket COI will reduce the change of delay of payment due to lack of valid insurance. A ob specific COI will cover all projects (per contract terms) with Pepper Construction. Submission of a Blanket COI will reduce the change of delay of payment due to lack of valid insurance. |     |
| Insurance Broker Name." Insurance Company OL Expiration Date." 12302013                                                                                                    |     |
| Ve have reviewed the attached documents and we fully meet the insurance Requirements 🗹 Yes 📄 No                                                                                                    |     |
| If you have checked No, then please check from the list below, the Insurance Requirements you DO NOT MEET.                                                                                                    |     |
| GL Limits per occurrence are only S1M with no Umbrelia/Excess Policy.                                                                                                    |     |
| Aggregate limits do not apply separately per project. (Unless Aggregate + Umbreta Limits are greater than \$5M)                                                                                                    |     |
| Additional insured Endorsement does not cover completed operations.                                                                                                    |     |
| Mold Coverage in GL Policy or Separate Pollution Liability Coverage.                                                                                                    |     |
| Additional insured Endersement does not include primary wording.                                                                                                    |     |
| Other                                                                                                    |     |
| Insurance Commetta.                                                                                                    | 4 2 |

| Safety Informatio<br>Is your Company part of at<br>Does your company condu<br>Do your trades people beg<br>Does your company have<br>A copy of your companys s                           | Safety Information (OSHA Form 300A Must Be Attached)         Is your Company part of an OSHA partnership?*       Yes       No         Does your company conduct weekly, documented safety audits?*       Yes       No         Do your trades people begin each day with safety meeting?*       Yes       No         Does your company have a substance abuse policy?*       Yes       No         Does your company have a substance abuse policy?*       Yes       No         A copy of your companys safety manual, hazard communication program and material safety data sheets are required to be uploaded as attachments in order to process your application.*       Yes       No |                                                                                                    |                                                           |  |          |   |            |         |
|----------------------------------------------------------------------------------------------------|----------------------------------------------------------------------------------------------------|----------------------------------------------------------------------------------------------------|-----------------------------------------------------------|--|----------|---|------------|---------|
| 2013<br>2012                                                                                                    | Citations 0                                                                                                    |                                                                                                    |                                                           |  | FWH" 0 0 |   | Fatalities |         |
| Citations - Please enter<br>EMR - Experience Modif<br>RIR - Recordable Incide<br>LTIR - Lost Time Incider<br>FHW - Total hours works<br>DART - DART Cases. T<br>Fatalities - Column G fm | number of OSHA Citations I<br>fication Rate. Your Workers i<br>Nts - Add columns I & J from<br>hts - Column H from the OSH<br>ed by all employees - located<br>colal of columns H and I from<br>om OSHA 300A form                                                                                                    | received during that year (ci<br>Comp carrier should have th<br>the OSHA 300A form<br>J on right hand side of OSHA<br>the OSHA 300A | tations, not violations)<br>is information<br>A 300A form |  | U        | 0 | U U        | Add Row |

- 1. Before answering any questions, please **review Pepper's Safety Regulations and Insurance Requirements.**
- 2. Complete the *Insurance Information* section.
  - a. Note insurance is job specific; be sure you meet all the requirements per your contract.
- 3. Complete the *Safety Information* section.
- 4. You will need to attach your OSHA Form 300A Summary of Work-Related Injuries and Illnesses filed with the US Department of Labor for the past 3 calendar years on the last page of this application.
- 5. Use the following link to search for your company's OSHA citations for the last 3 years. http://www.osha.gov/pls/imis/establishment.html
- 6. Click the **[Next]** button to proceed with the application or click the **[Save Draft]** button to save the application.

| Surety Information                          |                                                              |                                                                                                    |                    |
|---------------------------------------------|--------------------------------------------------------------|----------------------------------------------------------------------------------------------------|--------------------|
| Is your Company Bondable?"                  | Ves No                                                       |                                                                                                    | la anti-           |
| Surety Company                              | Surety Company                                               | \$ 0 - \$ 100 K                                                                                                    | lo coa             |
| Broker Name                                 | Broker Name                                                  | 5 100 K - 5 500 K                                                                                                    | 10.00%             |
| Phone                                       | 3124444444                                                   | \$ 500 K - \$ 1 M                                                                                                    | 0.00%              |
| Single Project Bonding Capacity             | 1,000,000 00                                                 | \$ 1 M - \$ 2 M                                                                                                    | 0.00%              |
| Appreciate Project Bonding Capacity         | 2 000 000 00                                                 | \$ 2 M - \$ 5 M                                                                                                    | 0.00%              |
| Pursent amount under bond today             | 10.000.000.00                                                |                                                                                                    |                    |
| Current amount under bond today             | 10,000,000.00                                                |                                                                                                    |                    |
| Financial Year Ending: 2013 Add Year        |                                                              |                                                                                                    |                    |
| Legal Entity Type" Sole Proprietor with SSN | ×                                                            | Do you have DI&B Number? Ves 🗹 No Number                                                                                |                    |
| Year Company Founded 1980                   |                                                              | D&B Paydex No                                                                                                    |                    |
| Fiscal Year End Date* Jan 💙 1 🗸             |                                                              |                                                                                                    |                    |
| Subsidiary Names: 1.                        |                                                              | Previous Company Names: 1.                                                                                              |                    |
| 2.                                          |                                                              | 2                                                                                                    |                    |
| 3.                                          |                                                              | 4                                                                                                    |                    |
| 5.                                          |                                                              | 5.                                                                                                    |                    |
| Parent Organization                         |                                                              |                                                                                                    |                    |
| Has Your Firm Ever                          | Filed Bankruptcy? 🗌 Yes 🗹 No                                 | If Yes, explain:                                                                                                    |                    |
| Accountant                                  |                                                              | Financial Format                                                                                                    |                    |
| Please                                      | provide your financial information for the past 2 years. Ple | ease upload a copy of your current financial statement at the last section of this questionnaire and select the financi | ial statement box. |
| Income Statements                           |                                                              |                                                                                                    |                    |
| ost Of Sales                                |                                                              |                                                                                                    |                    |
| ross Profit Margin .00                      |                                                              |                                                                                                    |                    |
| elling, General, Administrative .00         |                                                              |                                                                                                    |                    |
| epreciation and Amortization .00            |                                                              |                                                                                                    |                    |
| Other Operating Expenses .00                |                                                              |                                                                                                    |                    |
| Operating Income .00                        |                                                              |                                                                                                    |                    |
| nterest Expense .00                         |                                                              |                                                                                                    |                    |
| Ther Noncoerating Expenses 00               |                                                              |                                                                                                    |                    |
| Earnings Before Taxes                       |                                                              |                                                                                                    |                    |
| ncome Taxes .00                             |                                                              |                                                                                                    |                    |
| Net Income .00                              |                                                              |                                                                                                    |                    |
| Balance Sheet                               |                                                              |                                                                                                    |                    |

#### Page 4 of the application

| Cash                                                   | 0             |           |                                                                                                    |
|--------------------------------------------------------|---------------|-----------|----------------------------------------------------------------------------------------------------|
| Marketable Securities                                  | 0             |           |                                                                                                    |
| Accounts Receivable                                    | 0             |           |                                                                                                    |
| Costs and Profit in Excess of Bilings<br>(Underbilled) | 0             |           |                                                                                                    |
| inventory                                              | 0             |           |                                                                                                    |
| Other Long-Term Assets                                 | 0             |           |                                                                                                    |
| Total Current Assets                                   | 0             |           |                                                                                                    |
| Gross Fixed Assets                                     | 0             |           |                                                                                                    |
| Less Accumulated Depreciation                          | 0             |           |                                                                                                    |
| Net Fixed Assets                                       | 0             |           |                                                                                                    |
| Other Long-Term Assets                                 | 0             |           |                                                                                                    |
| Total Assets                                           | 0             |           |                                                                                                    |
| Accounts Payable & Accruais                            | 0             |           |                                                                                                    |
| Bilings in Excess of Costs & Profit<br>(Overbilled)    | 0             |           |                                                                                                    |
| Current Interest Breaing Debt                          | U             |           |                                                                                                    |
| Total Current Liabilities                              | 0             |           |                                                                                                    |
| Long Term Debt                                         | Ó             |           |                                                                                                    |
| Long Term Deferred Taxes                               | 0             |           |                                                                                                    |
| Other Long Term Liabilities                            | 0             |           |                                                                                                    |
| Total Liabilities                                      | 0             |           |                                                                                                    |
| Preferred Stock                                        | 0             |           |                                                                                                    |
| Common Stock & Capital Surplus                         | 0             |           |                                                                                                    |
| Retained Earnings                                      | 0             |           |                                                                                                    |
| Total Equity                                           | 0             |           |                                                                                                    |
| Total Liabilites & Equity                              | 0             |           |                                                                                                    |
| Cost Of Goods Sold                                     | 0             |           |                                                                                                    |
| Amount Line Of Credit                                  | 1,000,000.00  |           |                                                                                                    |
| Against Line Of Credit*                                | 500,000.00    |           | Please fill out and attach W-9 form if you have not previously worked for Pepper Construction. PLEASE ATTACH LAST TWO (2) YEARS OF FINANCIAL STATEMENTS (Including) |
| Highest Dollar Project Ever Awarded                    | 50,000,000.00 |           | Balance Sheets, income Statements and Opinion Letter from Accountant) on the last section of this questionnaire.                                                    |
| Average Project Size*                                  | 5,000,000 00  |           |                                                                                                    |
| Company Officers:                                      |               |           |                                                                                                    |
| Company Officer Name                                   |               | Title     | Action                                                                                                    |
| Subcontractor                                          |               | President | Remove Row                                                                                                    |
|                                                        |               |           | Add Row                                                                                                    |

- 1. Complete the *Surety Information* section. If you check the box next to Yes, all other fields must be completed. If you check the box next to No, move on to the next section.
  - a. Note that if you check the box next to Yes you will need to attach your Letter of Bondability from Surety stating total and per project bonding capacity.
- 2. Complete the *Financial Information* section.
  - a. Note that you will need to attach a copy of your financial statements for the last 2 years at the last section of the questionnaire and select the *Financial Statement* box to ensure their confidentiality. This should include your balance sheets, income statements, and opinion letter (accountant's summary).
  - b. *Accountant* refers to the name of the person or firm who prepares your financial statements.
  - c. *Financial Format* refers to whether your financial statements are audited, reviewed, or compiled.
  - d. Financial information must be completed for your most recent set of financial statements.
- 3. You will need to fill out and attach a W-9 regardless of whether you have worked with Pepper in the past (to find a sample, please refer to section 4 of this document).
- 4. Complete the *Company Officers* section.
- 5. Click the **[Next]** button to proceed with the application or click the **[Save Draft]** button to save the application.

#### Page 5 of the application

| Financial Information                                                                              |                                    |                                      |                                    |                |  |
|----------------------------------------------------------------------------------------------------|------------------------------------|--------------------------------------|------------------------------------|----------------|--|
| Financial information<br>Enter information for a context in utur company who can approve startific | nuestions about usur Engeniele     |                                      |                                    |                |  |
| Contact Name Mandy Money                                                                           | c queations actual year renancians |                                      | Phone* 3122222222                  | Fax 3123333333 |  |
| Trie Postion CED                                                                                   |                                    |                                      | F_mal <sup>®</sup> mmoney@omal.com |                |  |
| Bank Reference:                                                                                    |                                    |                                      | rum human/@parcon                  |                |  |
| Name of Bank: Bank Inc.                                                                            |                                    |                                      | Phone <sup>®</sup> 31255555555     |                |  |
| Contact Name.* Bob Banker                                                                          |                                    |                                      | Fax 3126666666                     |                |  |
| Title/Position: President                                                                          |                                    |                                      | E-mail bbanker@gmail.com           |                |  |
|                                                                                                    |                                    |                                      |                                    |                |  |
| Litigation Information                                                                             |                                    | If yes, please enter a brief descrip | tion                               |                |  |
| Any current litigation with Owners or General Contractors?"                                        | 🖂 Yes 👿 No                         |                                      |                                    |                |  |
| Any judgements against your company in the last 5 years?"                                          | Yes 🗹 No                           |                                      |                                    |                |  |
| Any Principals of your company in Rigation?                                                        | TYes Ves No                        |                                      |                                    |                |  |
| Any paid iquidated damages?                                                                        | Yes V No                           |                                      |                                    |                |  |
| Any labor law violations?"                                                                         | 🛄 Yes 📝 No                         |                                      |                                    |                |  |
| Have you ever defaulted on a contract?                                                             | 🖂 Yes 📝 No                         |                                      |                                    |                |  |
| Ever failed to complete a contract?"                                                               | Yes V No                           |                                      |                                    |                |  |
| Have you ever been terminated from a contract?"                                                    | Ves 🗷 No                           |                                      |                                    |                |  |
| Have you ever had your license revoked or suspended?*                                              | 🖂 Yes 😿 No                         |                                      |                                    |                |  |
|                                                                                                    |                                    |                                      |                                    |                |  |
| References                                                                                         |                                    |                                      |                                    |                |  |
| Company Name: Reference                                                                            |                                    |                                      | Contact Name: Mr. Reference        |                |  |
| Address 22 West 2nd Street                                                                         | 1                                  |                                      | E-mail reference@gmail.com         | Remove Row     |  |
| City Chicago                                                                                       | State II                           | Zp 60654                             | Phone 312777777                    |                |  |
| Company Name:                                                                                      |                                    |                                      | Contact Name:                      |                |  |
| Address                                                                                            |                                    |                                      | E-mail                             | Remove Row     |  |
| City                                                                                               | State                              | Zp                                   | Phone                              |                |  |
| Company Name.                                                                                      |                                    |                                      | Contact Name.                      |                |  |

1. Complete the *Financial Information* section.

State

- 2. Complete the *Litigation Information* section.
- 3. Complete the *References* section. If you would like to provide more than 3 references you can click on **[Add Row]**.

E-mail

4. Click the **[Next]** button to proceed with the application or click the **[Save Draft]** button to save the application.

#### Page 6 of the application

Address

City

| Additional Info                                                                                                    |                                                                                                    |     |
|----------------------------------------------------------------------------------------------------|----------------------------------------------------------------------------------------------------|-----|
| Bond in Place?                                                                                                    | AMBEST Rating                                                                                                    |     |
| Type of Line of Gredit                                                                                                    | Largest Single Contract Ant                                                                                                    |     |
| Largest Project Description                                                                                                    |                                                                                                    |     |
|                                                                                                    | Safety                                                                                                    |     |
|                                                                                                    | OSH4. Citations                                                                                                    |     |
|                                                                                                    | Current Year                                                                                                    |     |
| OSHA # of inspectors                                                                                                    | OSH4. Clatton Other]                                                                                                    |     |
| OSHA Obston Serious                                                                                                    | OSH4. Claster Wilful                                                                                                    |     |
| OSH4 Citation Repeat                                                                                                    |                                                                                                    |     |
|                                                                                                    | Last Year                                                                                                    |     |
| OSHA # of Inspections                                                                                                    | OSH4. Obtain Other                                                                                                    |     |
| CSHA Cataton Serioua                                                                                                    | CSH4 Olation Wilful                                                                                                    |     |
| OD-H. Obtion Report                                                                                                    |                                                                                                    |     |
|                                                                                                    | 2 Years App                                                                                                    |     |
| OSHA # of Inspectors                                                                                                    | OSH4, Citation Other                                                                                                    |     |
| OSHA Otation Serioual                                                                                                    | OSIAL CENTRA MARKA                                                                                                    |     |
| core data strong                                                                                                    |                                                                                                    |     |
| OSHA Olation Repeat                                                                                                    |                                                                                                    |     |
| he following documents are mandatory before we will start th<br>• Your oursent have anot Certificial<br>• Transical Startum ent, Balance Denti, Jacome Statements<br>• Letter of Dondability from Sourcey stating total and Per P<br>• Copy of OSH Krom 2004, Sammar Veck-stated by<br>• Blanket Certificate of Instarters, Explanations and/or Ce<br>• Copy of your company's a form W-8. | review of your prequalification information.<br>pinion Letter (2 Years)<br>ect Dooding Capacity<br>and Milenses filled with the U.S. Department of Labor for the past three calendar years<br>fictions.<br>Incidions program are required to be uploaded as attachments in order to process your application. |     |
| Attachments                                                                                                    |                                                                                                    | bbA |

- 1. Complete the *Additional Info* Section.
  - a. *Bond in Place?* If your company is signatory to a union, please select Y or N as to whether you have a bond in place securing your payment of wages and fund contributions as required by your labor union agreement. If your company is not signatory to a union, you can skip this question.
  - b. *Type of Line of Credit*. Select the appropriate response from the dropdown list.
  - c. Largest Project Description. Enter a description of your largest project.
  - d. AMBEST Rating. Enter the AMBEST Rating of your bonding company.
  - e. Largest Single Contract Amt. Enter the dollar amount of your largest contract.
- 2. ATTACHMENTS-Click **[Add Row]** to add attachments. Enter a description for each attachment. Once you upload the file will disappear but the file name should appear on your screen. Remember to click the box next to *Financial Attachment* when attaching your financial statements. This will ensure their confidentiality. The following items should be attached:
  - a. Current Insurance Certificate
  - b. Complete Financial Statements including Balance Sheet, Income Statement, and Opinion Letters for the last 2 years. **NOTE: Financial Statements are uploaded to a secure site to which only Pepper's Prequalification administrator has access.**
  - c. Letter of Bondability from surety stating total and per project bonding capacity
  - d. OSHA Form 300A Summary of work-related injuries and illnesses for the last **3** calendar years.
  - e. Blanket Certificate of Insurance, Expirations and/or Certifications
  - f. Copy of your company's Safety Manual and Hazard Communication Program
  - g. Copy of your company's Form W-9.
- 3. Click the **[Next]** button to proceed with the application.

#### Page 7 of the application

1. A summary of all information entered will be provided. Please review this for accuracy. By clicking the **[Previous]** button shown either at the top or bottom of the page allows the user to go back to the desired section and update the previously entered information.

## 2. PLEASE PRINT A HARD COPY OF THE APPLICATION TO RETAIN FOR YOUR RECORDS.

When complete, click the **[Submit]** button to submit to Pepper for processing. Once submitted, you can no longer access the form.